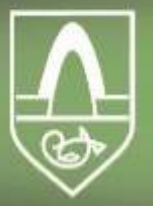

Spjaldtölvuverkefni Kópavogsbæjar

# Leiðbeiningar hvernig hala megi niður hljóðbók af MMS niður í spjaldtölvu

**Search** 

#### FE File Explorer: File Manager

Access files on computer, NAS

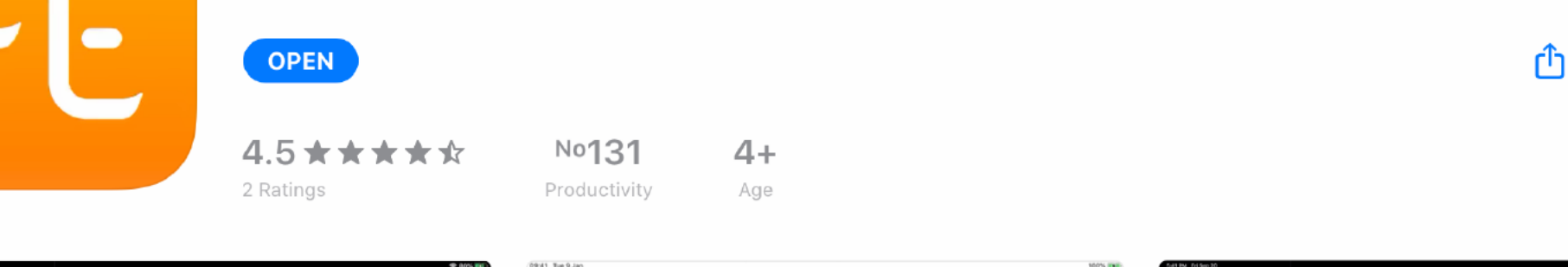

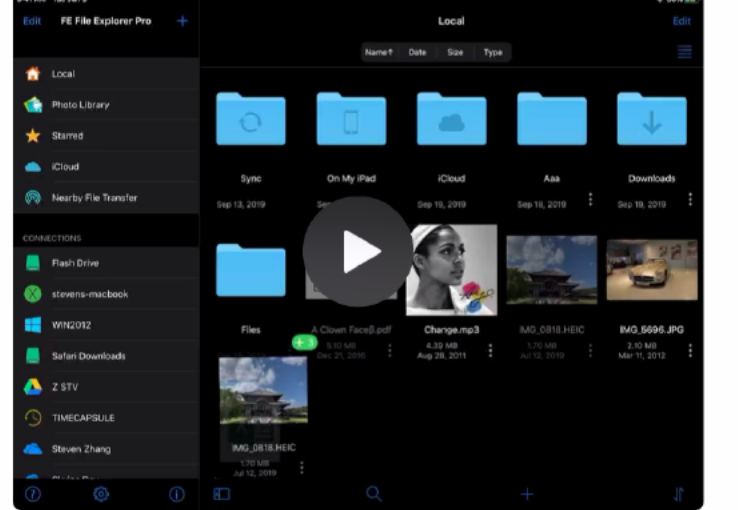

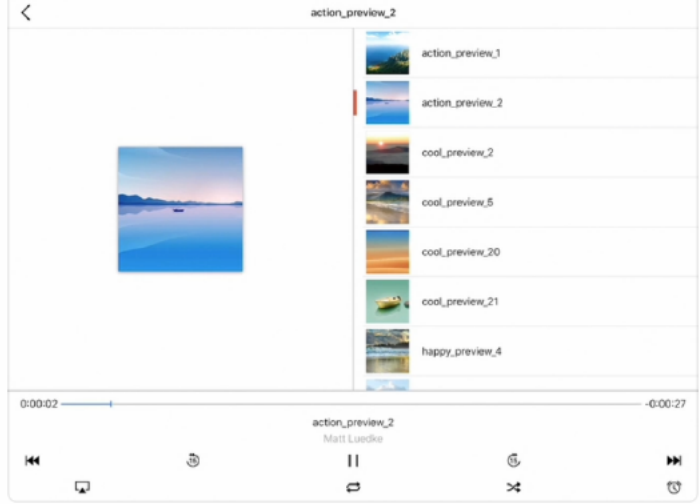

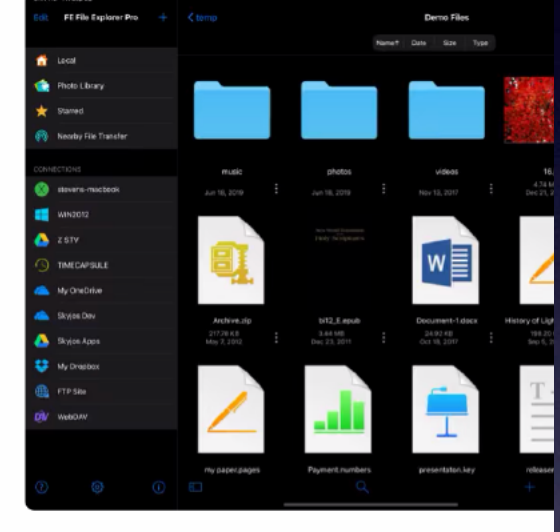

📙 Offers iPhone App 🗸 🗸

FE File Explorer is a powerful file manager app on your iPhone and iPad. It can access not only local files, but also files

# Fara í App Store og ná í appið File Explorer.

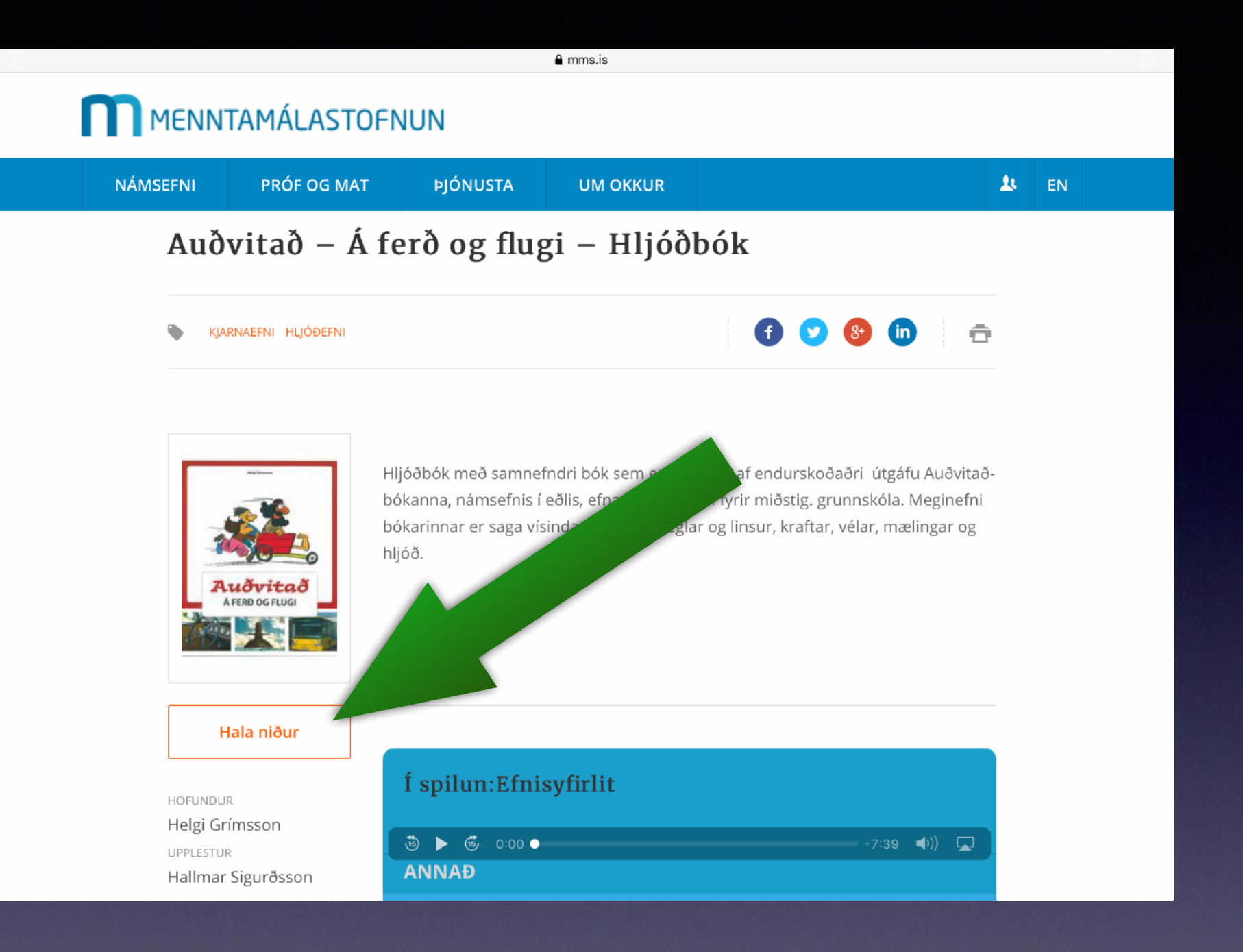

# Finna hljóðbókina á vef MMS og velja Hala niður.

#### MENNTAMÁLASTOFNUN

| NÁMSEFNI             | PRÓF OG MAT         | ÞJÓNUSTA                                 | UM OKKUR                                     |                                                                 | 💄 EN   |
|----------------------|---------------------|------------------------------------------|----------------------------------------------|-----------------------------------------------------------------|--------|
| ₩ KJA                | ARNAEFNI HLJÓÐEFNI  |                                          |                                              | f 💟 😵 (in)                                                      | đ      |
|                      |                     |                                          |                                              |                                                                 |        |
|                      |                     |                                          |                                              |                                                                 |        |
|                      | H                   | ljóðbók með samne<br>ókanna, námsefnis í | fndri bók sem er sú<br>eðlis, efna og jarðfr | fyrsta af endurskoðaðri útgáfu<br>æði fyrir miðstig gruppskov M | Auðvit |
|                      | bi                  | ókarinnar er saga vís                    | sindanna, liós, spegl                        | ar og linsur, kraftar, vé                                       | og     |
| A                    | Do<br>Luðvitað flug | you want to downl<br>gi-hljoobok.zip"?   | load "auovitao-fere                          | o-og-                                                           |        |
|                      | A FERD OG FLUGI     |                                          |                                              | Download                                                        |        |
|                      |                     |                                          |                                              |                                                                 |        |
|                      |                     |                                          |                                              |                                                                 |        |
|                      |                     |                                          |                                              |                                                                 |        |
| HÖFUNDU              | JR                  | Í spilun:Efni                            | syfirlit                                     |                                                                 |        |
| Helgi Gi<br>UPPLESTU | rímsson             | 15 ▶ (15 0:00 ●                          |                                              |                                                                 | ()) 🔽  |
| Hallmar              | r Sigurðsson        | ANNAÐ                                    |                                              |                                                                 |        |
| MYNDEFN              | II                  |                                          |                                              |                                                                 |        |

# Velja Download.

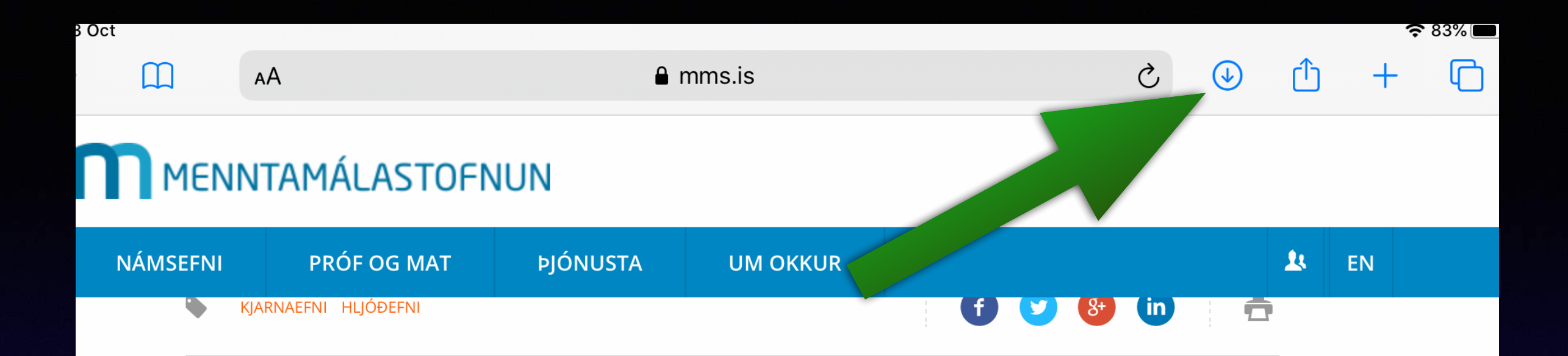

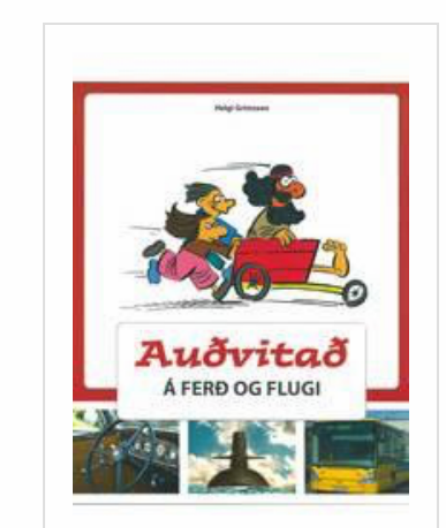

Hljóðbók með samnefndri bók sem er sú fyrsta af endurskoðaðri útgáfu Auðvitaðbókanna, námsefnis í eðlis, efna og jarðfræði fyrir miðstig. grunnskóla. Meginefni bókarinnar er saga vísindanna, ljós, speglar og linsur, kraftar, vélar, mælingar og hljóð.

Uppi hægra megin er lítil ör og undir því er lítið strik sem hverfur þegar niðurhali er lokið. Þá má smella á örina.

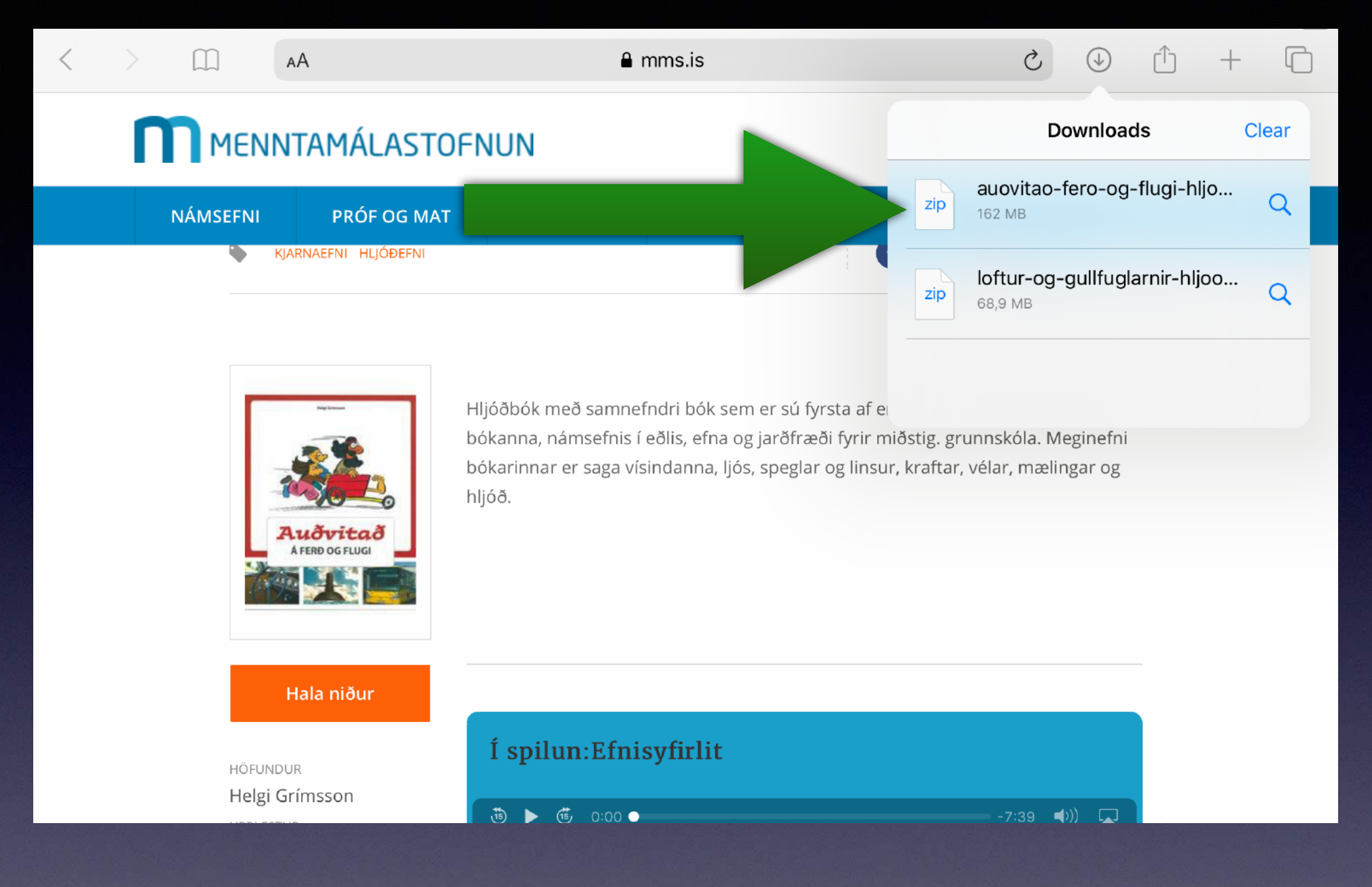

# Velja bókina.

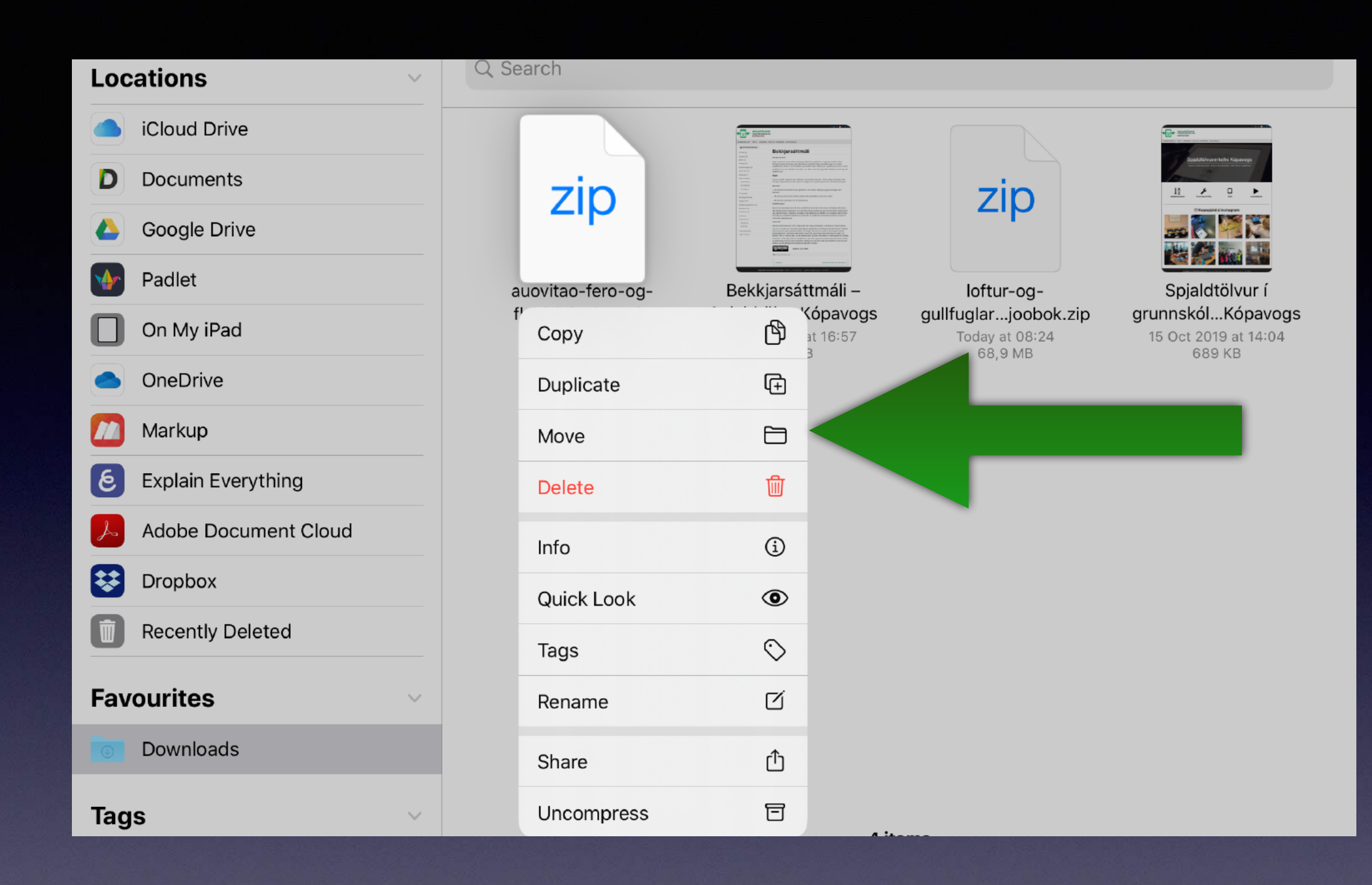

Halda fingrinum smá stund yfir bókinni þar til þessi valmynd kemur upp og velja Move.

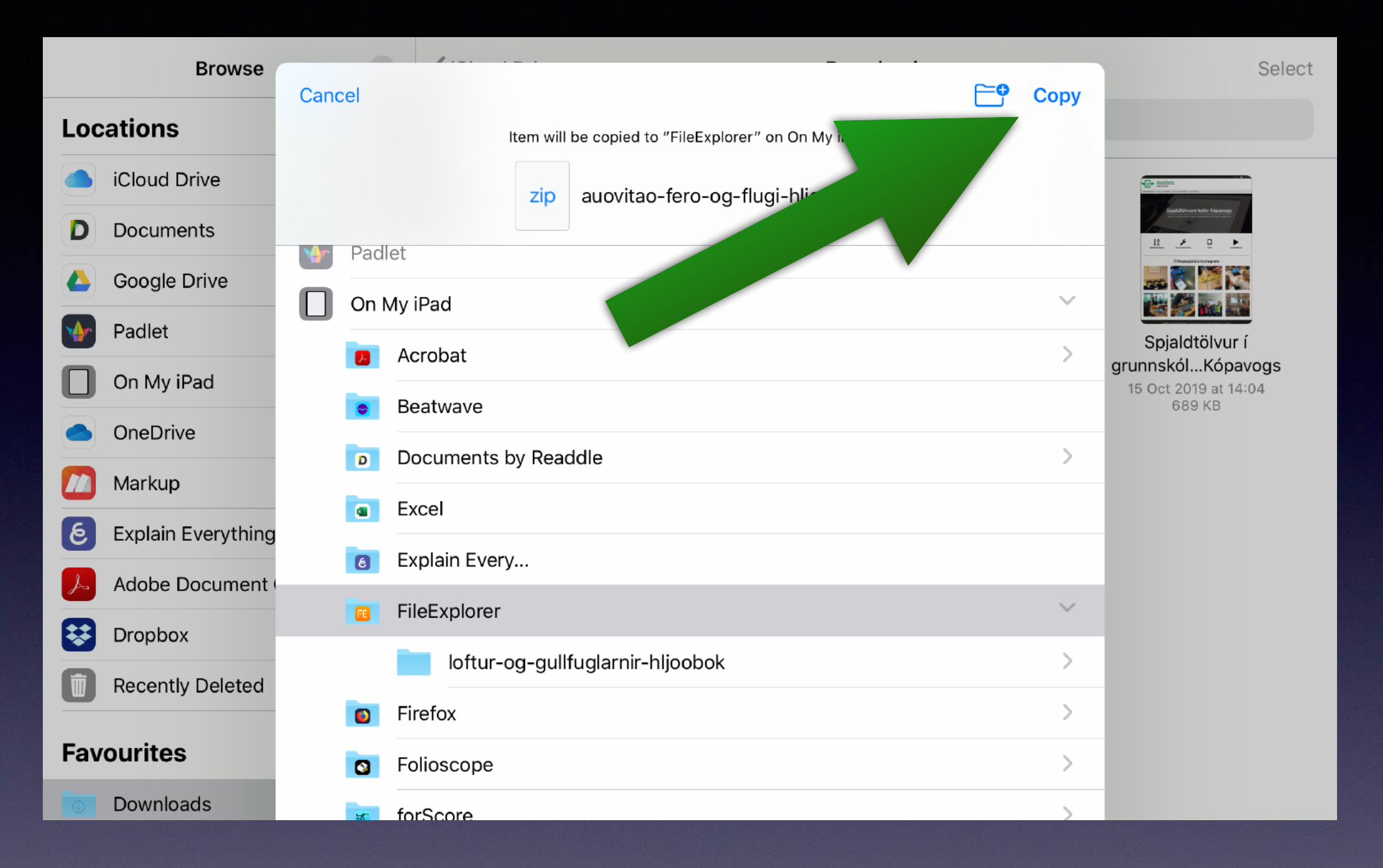

### Velja FileExplorer og velja svo Copy uppi í hægra horninu.

#### Date Size Туре Name↑ Local R o Library On My iPad $\bigcirc$ by File Transfer 23 Oct 2019

# Velja Local og svo On My iPad.

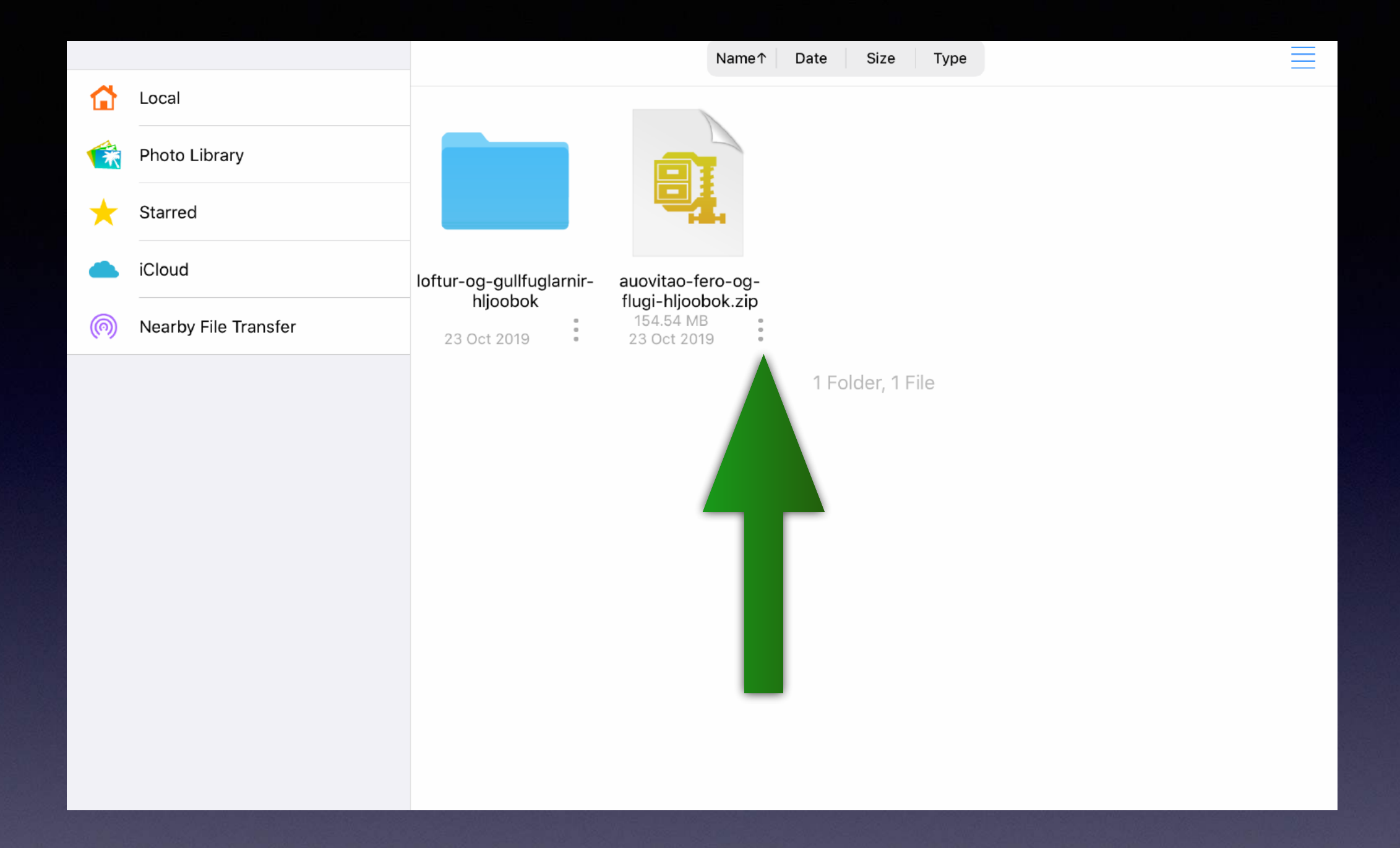

# Velja punktana þrjá.

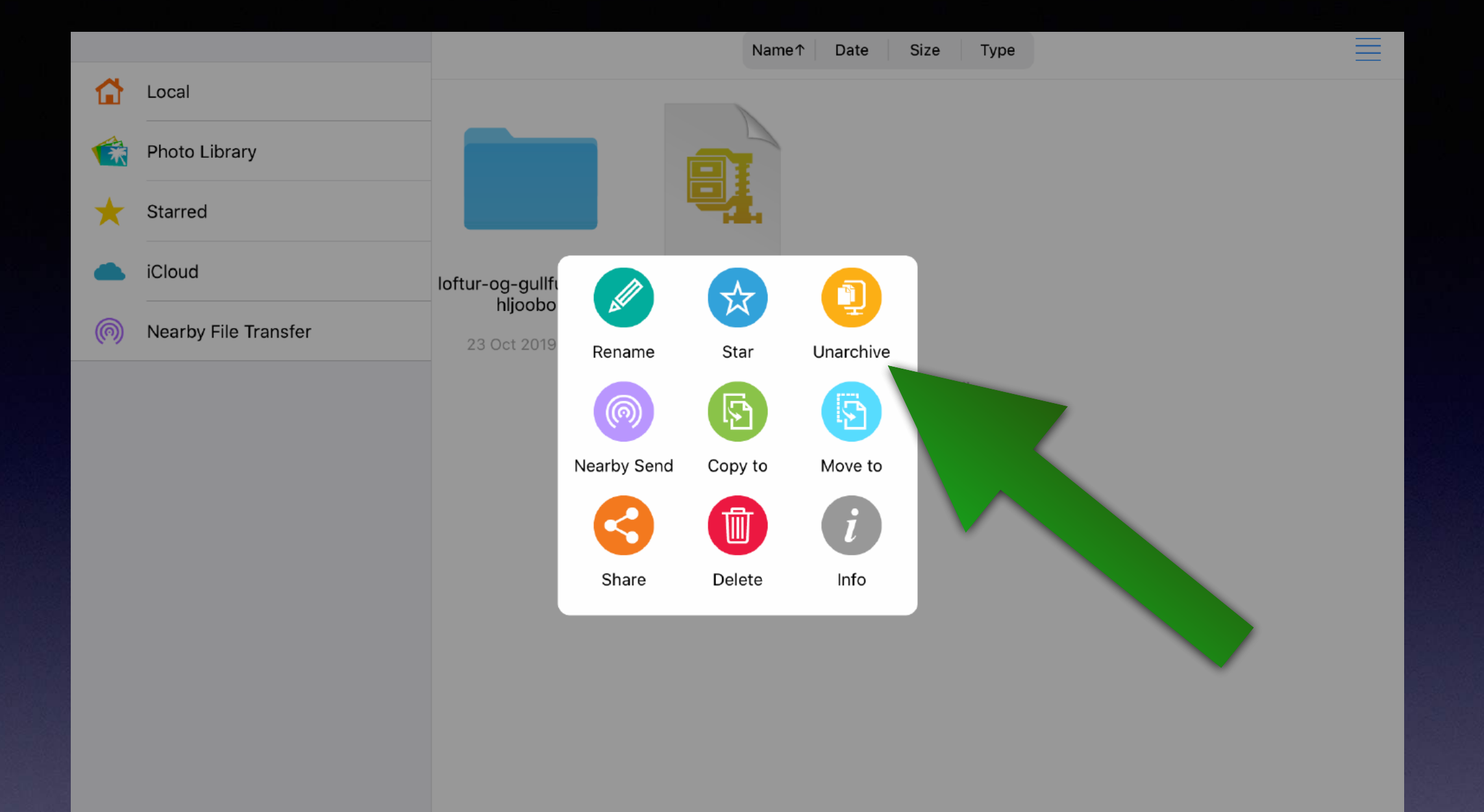

## Velja Unarchive.

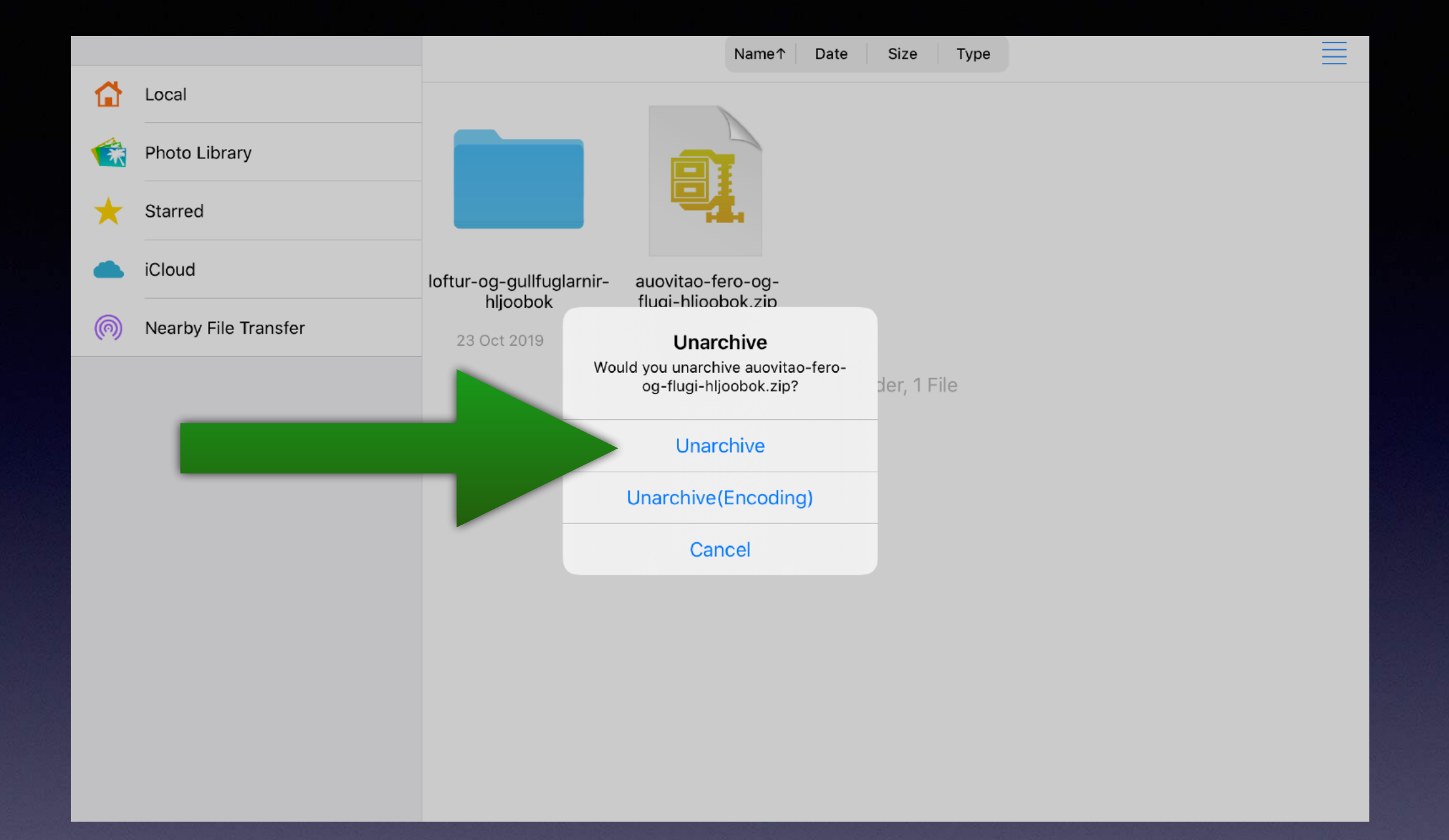

# Velja efra Unarchive.

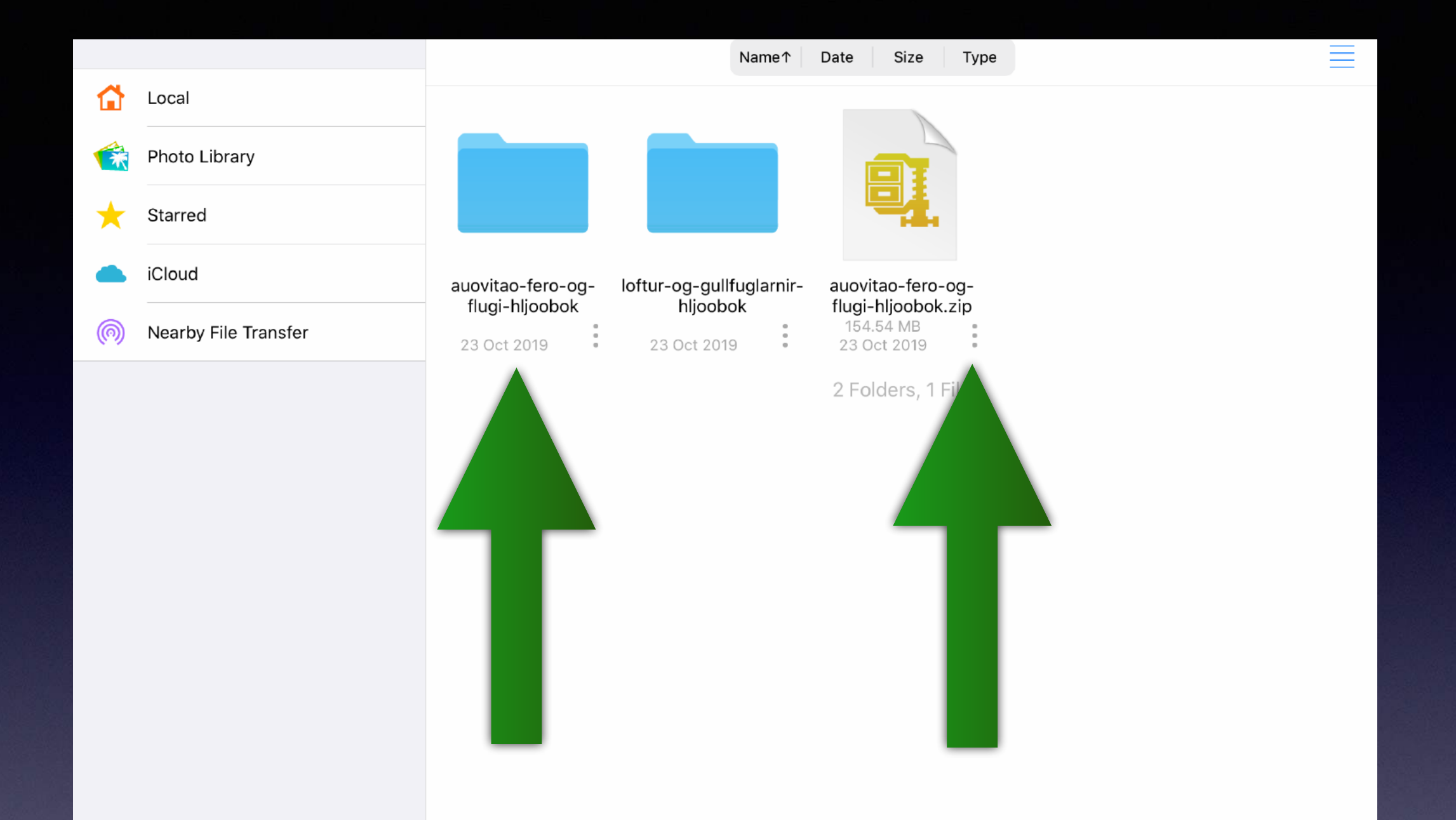

#### Bókin opnast í venjulegri möppu svo nú má henda zip skránni.

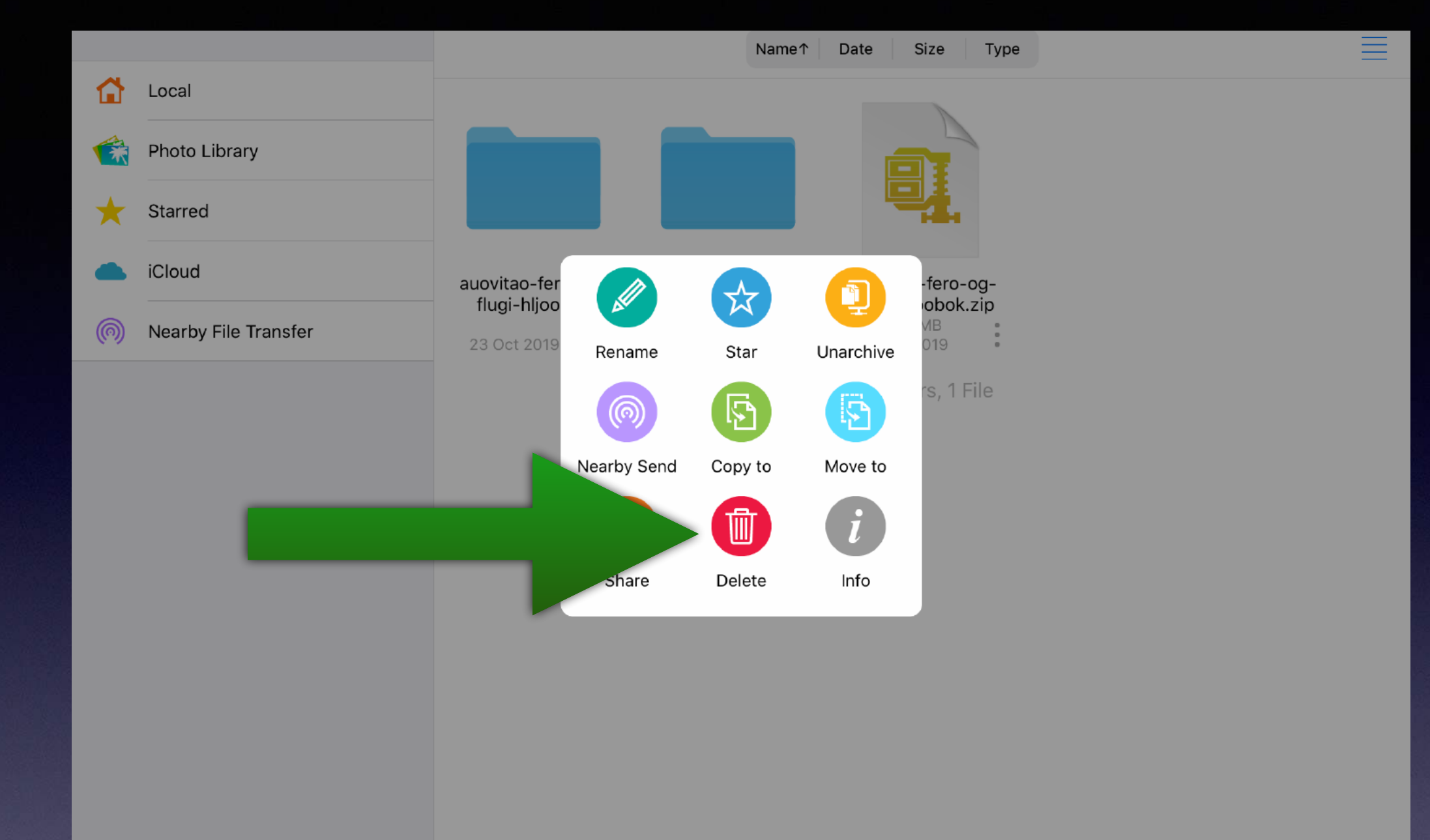

# Velja Delete.

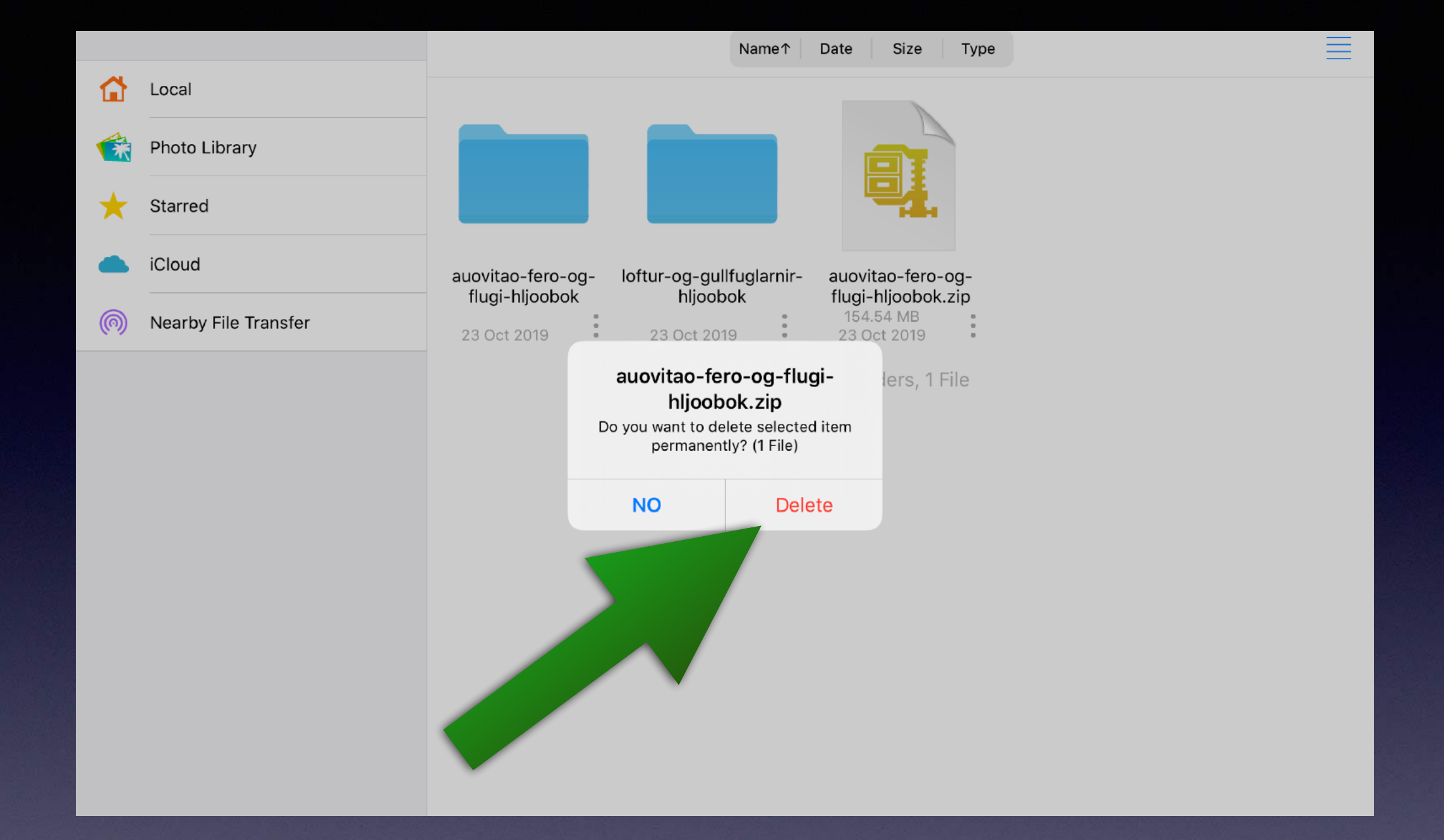

# Velja Delete.

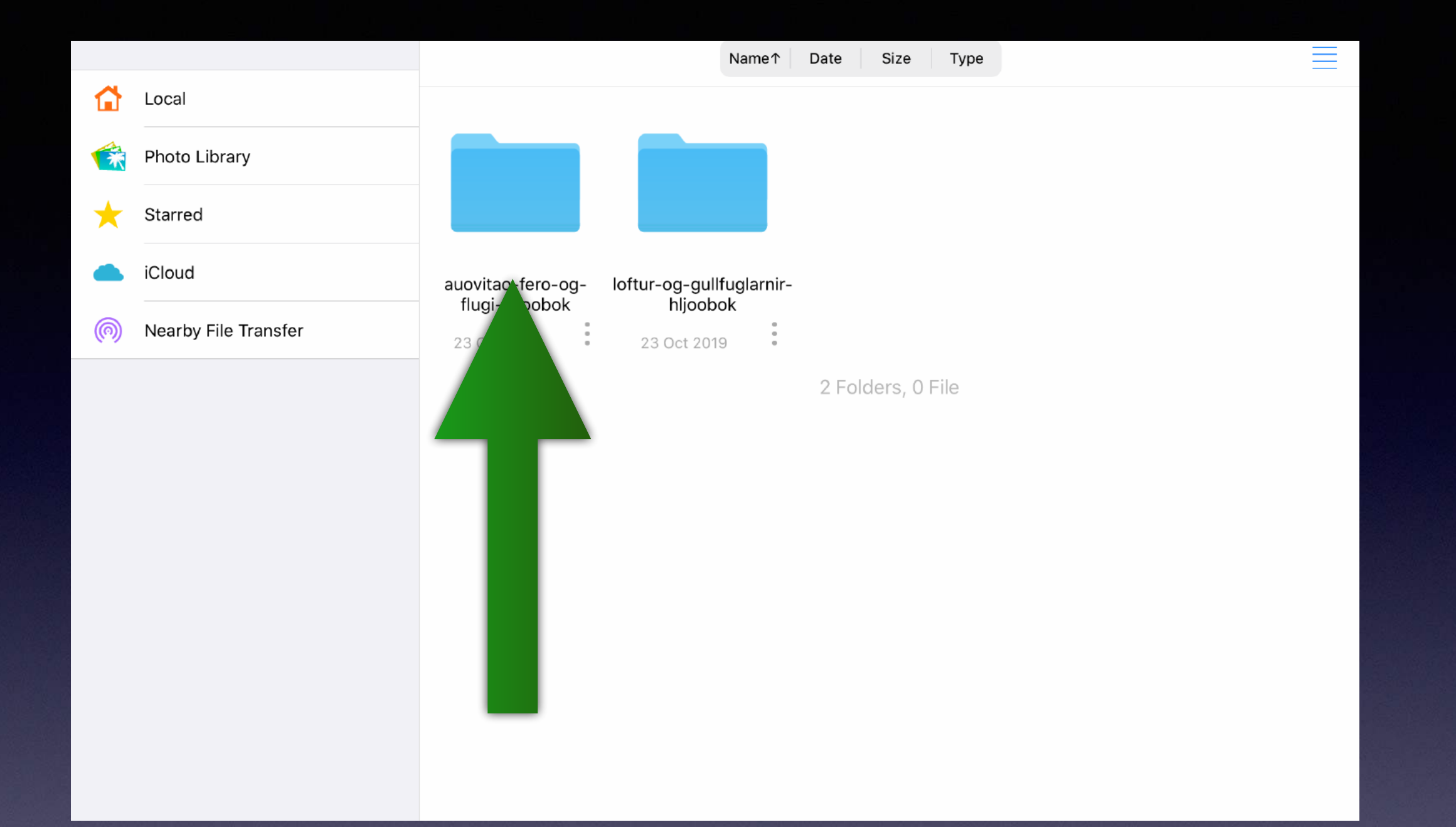

## Opna möppuna með því að velja hana.

|   |                      |                            | Name↑                          | Date Size Ty  | ре           |                 |
|---|----------------------|----------------------------|--------------------------------|---------------|--------------|-----------------|
|   | Local                |                            |                                |               |              |                 |
| Ŕ | Photo Library        |                            |                                |               |              |                 |
| * | Starred              |                            |                                |               |              |                 |
|   | iCloud               | Bls1-3 Kynning             | Bls4 Visindi i nutid           | Bls15 Linsur  | Bls22 Segull | Bls24 Kraftar   |
| 0 | Nearby File Transfer | 23 Oct 2019                | 23 Oct 2019                    | 23 Oct 2019   | 23 Oct 2019  | 23 Oct 2019     |
|   |                      |                            |                                |               |              |                 |
|   |                      | Bls30 Samgongur<br>og orka | Bls33 Leyndardomar<br>flugsins | Bls36 A floti | Bls39 Vjelar | BIs44 Maelingar |
|   |                      | 23 Oct 2019                | 23 Oct 2019                    | 23 Oct 2019   | 23 Oct 2019  | 23 Oct 2019     |
|   |                      |                            |                                |               |              |                 |

# Velja bókarkafla.

|          |                      |                        | Name↑                  | Date Size Type         |  |
|----------|----------------------|------------------------|------------------------|------------------------|--|
|          | Local                |                        |                        |                        |  |
| <b>R</b> | Photo Library        |                        |                        |                        |  |
| *        | Starred              |                        |                        |                        |  |
|          | iCloud               | 001 Kynning.mp3        | 002 Lestrarrad.mp3     | 003 Bls2               |  |
| 0        | Nearby File Transfer | 1.96 MB<br>29 Oct 2013 | 1.12 MB<br>29 Oct 2013 | 7.02 MB<br>29 Oct 2013 |  |
|          |                      |                        |                        | 0 Folder, 3 Files      |  |
|          |                      |                        |                        |                        |  |
|          |                      |                        |                        |                        |  |
|          |                      |                        |                        |                        |  |
|          |                      |                        |                        |                        |  |
|          |                      |                        |                        |                        |  |

 $\equiv$ 

# Velja blaðsíður.

| <       | 001 Kynning                         |                       |          |
|---------|-------------------------------------|-----------------------|----------|
|         |                                     | 001 Kynning           |          |
|         | 0                                   | 002 Lestrarrad        |          |
|         | 0                                   | 003 Bls2 Efnisyfirlit |          |
|         |                                     |                       |          |
|         |                                     |                       |          |
|         |                                     |                       |          |
|         |                                     |                       |          |
| 0:00:06 |                                     |                       | -0:02:01 |
|         | 001 Kynning<br>HALLMAR SIGURDSSON L | ES                    |          |
| ₩ 10    | 11                                  | (15)                  | ₩        |
| 🖬       | ¢                                   | *                     | Ø        |

# Nú ætti upplesturinn að hefjast 📀